# DROPBOX USER MANUAL

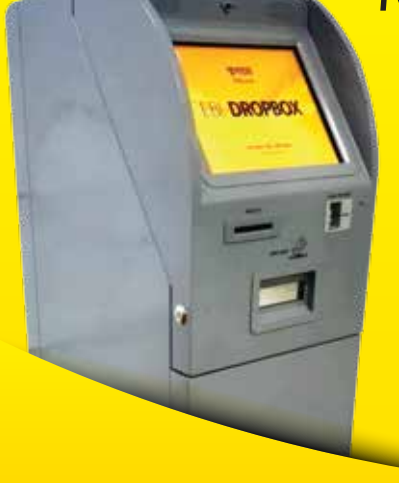

শুরু করতে স্ক্রিনে স্পর্শ করুন- Please tap to start ভাষা নির্বাচন করুন- Select your language শর্ত সমূহ- Terms & Conditions জমা নির্বাচন করুন- Select your deposit

অ্যাকাউন্চে জমা- Account Deposit

# অ্যাকাউন্ট নাম্বার টি প্রদান করুন<u>- Enter account number</u>

জমা দেওয়ার ধরণ নির্বাচন করুন- Select Payment Type > নগদ জমা- Cash deposit > চকে জমা- Cheque Deposit

## কার্ড পেমেন্ট- Card Insert

### জমা নির্বাচন করুন- Select your payment

- > ডায়নারস ক্লাব ইন্টারন্যাশনাল– Diners Club International
- > মাস্টার কার্ড<mark>-</mark> Master<u>card</u>

## কার্ড এর নাম্বার প্রদান করুন- Enter your card <u>number</u>

জমা দেয়ার ধরণ নির্বাচন করুন<u>- Select payment mode</u>

- > বি-ডি-টি জমা- BDT Payment
- > ইউ-এস-ডি জমা<u>- USD Payment</u>

# জমা দেয়ার ধরণ নির্বাচন করুন- Select payment mode

- > নগদ জমা- Cash Payment
- > চ্ৰেকে জমা- Cheque Deposit
- > ডেবিটি আদ<u>েশ- Debit Instruction</u>

### অন্যান্য জমা- Utility Payment

## ধরন নির্বাচন করুন- <u>Select a category</u>

- > ডিআইটি টিউশন ফ<u>ি- DIT Tuition Fees</u>
- > জিপি গো ব্রডব্যাড়- GP GO-Bradband
- > বিটিসিএল- BTCL
- > কিউবি- QUBEE
- > ডোজ ইন্টারনেট<mark>ি–</mark> DOZE Int<u>ernet</u>
- > আইডি নাম্বার প্রদান করুন- Enter ID number
- > জমার পরিমাণ- Amount
- > দয়াকরে নিমু বর্ণিত নির্দেশনা নিশ্চিত করুন Please confirm the following detail
- > দয়াকরে লেনদেন এর নাম্বার টি প্রদান করুন Please write the transaction number
- > দয়াকরে খামটি ডিপোজিট স্লুটের মধ্যে প্রদান করুন Drop the envelop in the deposit slot
- > ধন্যবাদ EBL এর DROPBOX ব্যবহার করার জন্য Thank you for using **EBL Dropbox**